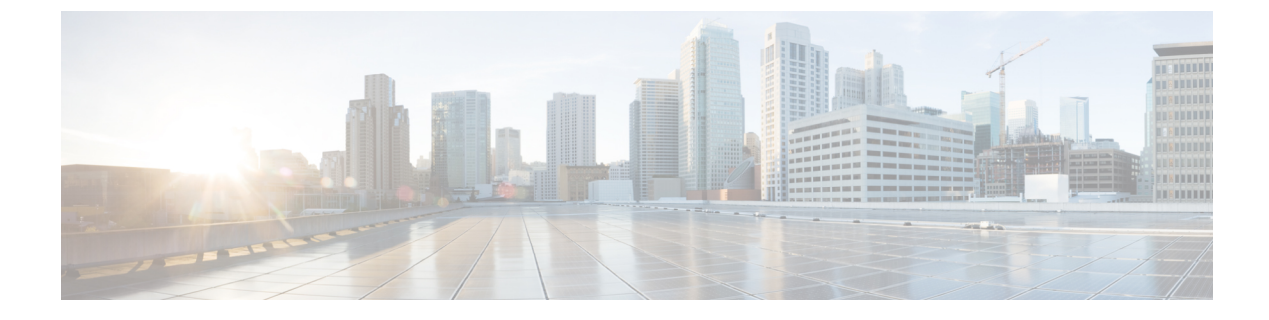

# **Configuring VLAN Mapping**

- Prerequisites for VLAN Mapping, on page 1
- About VLAN Mapping, on page 1
- Configuration Guidelines for VLAN Mapping, on page 4
- How to Configure VLAN Mapping, on page 5
- Feature History for VLAN Mapping, on page 11

# **Prerequisites for VLAN Mapping**

1

1

- By default, no VLAN mapping is configured.
- Ensure that you run the **Network Advantage** license. VLAN Mapping is supported only with the **Network** Advantage license level.
- To process control traffic consistently, either enable Layer 2 protocol tunneling (recommended), as follows:

```
Device(config) # interface HundredGigE1/0/1
Device(config-if) # switchport mode access
Device(config-if) # l2protocol-tunnel stp
Device(config-if) # end
```

or insert a BPDU filter for spanning tree, as follows:

```
Device(config)# interface HundredGigE1/0/1
Device(config-if)# switchport mode trunk
Device(config-if)# switchport vlan mapping 10 20
Device(config-if)# spanning-tree bpdufilter enable
Device(config-if)# end
```

# **About VLAN Mapping**

In a typical deployment of VLAN mapping, you want service provider to provide a transparent switching infrastructure that includes customers' switches at the remote location as a part of local site. This allows customers to use the same VLAN ID space and run Layer 2 control protocols seamlessly across the provider network. In such scenarios, we recommend that service providers do not impose their VLAN IDs on their customers.

One way to establish translated VLAN IDs (S-VLANs) is to map customer VLANs to VLANs (called VLAN ID translation) on trunk ports that are connected to a customer network. Packets entering the port are mapped to service provider VLAN (S-VLAN) based on the port number and the packet's original customer VLAN-ID (C-VLAN).

Service providers' internal assignments might conflict with a customer's VLAN. To isolate customer traffic, a service provider decides to map a specific VLAN into another one while the traffic is in its cloud.

#### **Deployment Example**

In the figure, the service provider provides Layer 2 VPN service to two different customers, A and B. The service provider separates the data and control traffic between the two customers and from the providers' own control traffic. The service provider network must also be transparent to the customer edge devices.

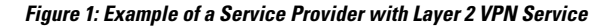

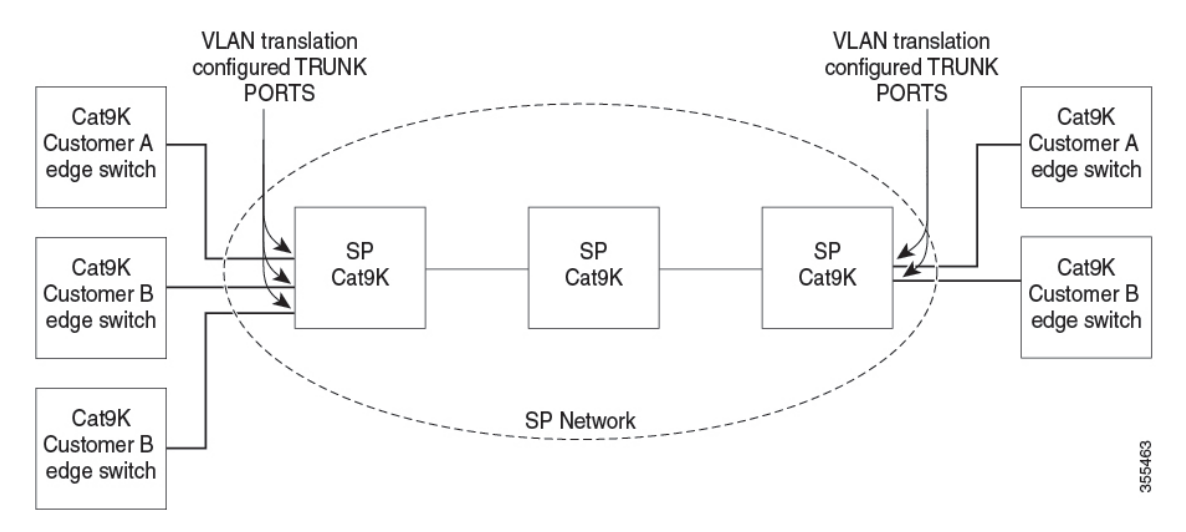

All forwarding operations on Catalyst 9000 series switch are performed using S-VLAN and not C-VLAN information because the VLAN ID is mapped to the S-VLAN on ingress.

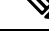

Note When you configure features on a port for VLAN mapping, you always use the S-VLAN rather than C-VLAN.

On an interface configured for VLAN mapping, the specified C-VLAN packets are mapped to the specified S-VLAN when they enter the port. Symmetrical mapping to the customer C-VLAN occurs when packets exit the port.

The switch supports these types of VLAN mapping on trunk ports:

- One-to-one VLAN mapping.
- · Selective QinQ.
- QinQ on a trunk port.

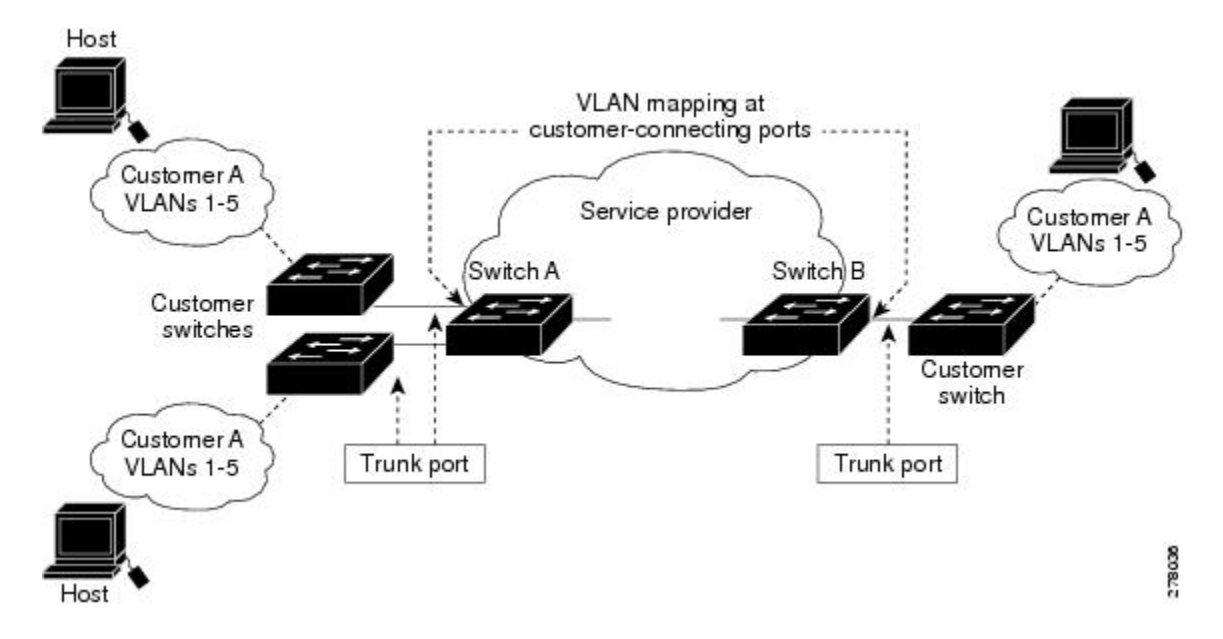

Figure 2: Mapping Customer VLANs to Service-Provider VLANs

Figure shows a topology where a customer uses the same VLANs in multiple sites on different sides of a service-provider network. The C-VLAN IDs is mapped to service-provider VLAN IDs for packet travel across the service-provider backbone. The C-VLAN IDs are retrieved at the other side of the service-provider backbone for use in the other customer site. Configure the same set of VLAN mappings at a customer-connected port on each side of the service-provider network.

### **One-to-One VLAN Mapping**

One-to-one VLAN mapping occurs at the ingress and egress of the port and maps the customer C-VLAN ID in the 802.1Q tag to the service-provider S-VLAN ID. You can also specify that packets with all other Vlan IDs are forwarded.

### Selective Q-in-Q

Selective QinQ maps the specified customer VLANs entering the UNI to the specified S-VLAN ID. The S-VLAN ID is added to the incoming unmodified C-VLAN and the packet travels the service provider network double-tagged. At the egress, the S-VLAN ID is removed and the customer VLAN-ID is retained on the packet. By default, packets that do not match the specified customer VLANs are dropped.

### Q-in-Q on a Trunk Port

QinQ on a trunk port maps all the customer VLANs entering the UNI to the specified S-VLAN ID. Similar to Selective QinQ, the packet is double-tagged and at the egress, the S-VLAN ID is removed.

## **Configuration Guidelines for VLAN Mapping**

Note

1

• By default, no VLAN mapping is configured.

Maximum number of VLAN mapping configurations supported is 512 system wide.

Guidelines include the following:

- If the VLAN mapping is enabled on an EtherChannel, the configuration does not apply to all member ports of the EtherChannel bundle and applies only to the EtherChannel interface.
- If the VLAN mapping is enabled on an EtherChannel and a conflicting mapping/translation is enabled on a member port, then the port is removed from the EtherChannel.
- If a port belonging to an EtherChannel is configured with a VLAN mapping and the EtherChannel is configured with a conflicting VLAN mapping, then the port is removed from the EtherChannel.
- The member port of an EtherChannel is removed from the EtherChannel bundle if the mode of the port is changed to anything other than 'trunk' mode.
- To process control traffic consistently, either enable Layer 2 protocol tunneling (recommended), as follows:

```
Device(config)# interface HundredGigE1/0/1
Device(config-if)# switchport mode trunk
Device(config-if)#switchport vlan mapping 20 300
Device(config-if)# l2protocol-tunnel stp
Device(config-if)# end
```

or insert a BPDU filter for spanning tree, as follows:

```
Device(config)# interface HundredGigE1/0/1
Device(config-if)# switchport mode trunk
Device(config-if)# switchport vlan mapping 10 20
Device(config-if)# spanning-tree bpdufilter enable
Device(config-if)# end
```

- Default native VLANs, user-configured native VLANs, and reserved VLANs (range 1002-1005) cannot be used for VLAN mapping.
- The S-VLAN used for VLAN mapping cannot be a part of any other Layer 3 configurations like EVPN or LISP.
- PVLAN support is not available when VLAN mapping is configured.

### Configuration Guidelines for One-to-One VLAN Mapping

- One-to-One VLAN mapping can be configured only on trunk ports and not on dynamic trunk.
- One-to-One VLAN mapping should be identical on both ports.

- S-VLAN should be created and present in the allowed VLAN list of the trunk port where One-to-One VLAN mapping is configured.
- When One-to-One VLAN mapping is configured, multiple C-VLANs cannot be mapped to the same S-VLAN.
- Merging of C-VLAN and S-VLAN spanning-tree topology is not supported in case of one-to-one VLAN mapping.

### Configuration Guidelines for Selective Q-in-Q

- S-VLAN should be created and present in the allowed VLAN list of the trunk port where Selective Q-in-Q is configured.
- When Selective Q-in-Q is configured, the device supports Layer 2 protocol tunneling for CDP, STP, LLDP, and VTP. For emulated point-to-point network topologies, it also supports PAgP, LACP, and UDLD protocols.
- IP routing is not supported on Selective Q-in-Q enabled ports.
- IPSG is not supported on Selective Q-in-Q enabled ports.

### Configuration Guidelines for Q-in-Q on a Trunk Port

- S-VLAN should be created and present in the allowed VLAN list of the trunk port where Q-in-Q on a trunk port is configured.
- When Q-in-Q on a trunk port is configured, the device supports Layer 2 protocol tunneling for CDP, STP, LLDP, and VTP. For emulated point-to-point network topologies, it also supports PAgP, LACP, and UDLD protocols.
- Ingress and egress SPAN, and RSPAN are supported on trunk ports with QinQ enabled.
- When QinQ is enabled, the SPAN filtering can be enabled to monitor only the traffic on the mapped VLAN, i.e. S-VLANs.
- IGMP snooping is not supported on the C-VLAN.

# How to Configure VLAN Mapping

The following sections provide information about configuring VLAN mapping:

### **One-to-One VLAN Mapping**

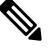

Note V

VLAN Mapping is supported only with the network-advantage license level.

To configure one-to-one VLAN mapping to map a customer VLAN ID to a service-provider VLAN ID, perform this task:

#### Procedure

|        | Command or Action                                           | Purpose                                        |
|--------|-------------------------------------------------------------|------------------------------------------------|
| Step 1 | enable                                                      | Enables privileged EXEC mode.                  |
|        | Example:                                                    | Enter your password if prompted.               |
|        | Device> enable                                              |                                                |
| Step 2 | configure terminal                                          | Enters global configuration mode.              |
|        | Example:                                                    |                                                |
|        | Device# configure terminal                                  |                                                |
| Step 3 | interface interface-id                                      | Enters interface configuration mode for the    |
|        | Example:                                                    | interface that is connected to the             |
|        | Device(config)# <b>interface</b>                            | physical interface or an EtherChannel port     |
|        | gigabitethernet1/0/1                                        | channel.                                       |
| Step 4 | switchport mode trunk                                       | Configures the interface as a trunk port.      |
|        | Example:                                                    |                                                |
|        | Device(config-if) # switchport mode trunk                   |                                                |
| Step 5 | switchport vlan mapping vlan-id                             | Enters the VLAN IDs to be mapped:              |
|        | translated-id                                               | • vlan-id —the customer VLAN ID                |
|        | Example:                                                    | (C-VLAN) entering the switch from the          |
|        | <pre>Device(config-if)# switchport vlan mapping 2 102</pre> | customer network. The range is from 1 to 4094. |
|        |                                                             | • translated-id —the assigned                  |
|        |                                                             | service-provider VLAN ID (S-VLAN).             |
|        |                                                             | The lange is nom 1 to 4094.                    |
| Step 6 | exit                                                        | Returns to global configuration mode.          |
|        | Example:                                                    |                                                |
|        | Device(config-if)# exit                                     |                                                |
| Step 7 | spanning-tree bpdufilter enable                             | Inserts a BPDU filter for spanning tree.       |
|        | Example:                                                    | <b>Note</b> To process control traffic         |
|        | Device (config) # <b>spanning-tree bpdufilter</b>           | consistently, either enable Layer              |
|        | enable                                                      | (recommended) or insert a BPDU                 |
|        |                                                             | filter for spanning tree.                      |
| Step 8 | end                                                         | Returns to privileged EXEC mode.               |
|        | Example:                                                    | · · ·                                          |
|        | Device(config)# <b>end</b>                                  |                                                |
|        |                                                             |                                                |

|         | Command or Action                             | Purpose                              |
|---------|-----------------------------------------------|--------------------------------------|
| Step 9  | show vlan mapping                             | Verifies the configuration.          |
|         | Example:                                      |                                      |
|         | Device# show vlan mapping                     |                                      |
| Step 10 | copy running-config startup-config            | (Optional) Saves your entries in the |
|         | Example:                                      | configuration file.                  |
|         | Device# copy running-config<br>startup-config |                                      |

#### Example

Use **no switchport vlan mapping** command to remove the VLAN mapping information. Entering **no switchport vlan mapping all** command deletes all mapping configurations.

This example shows how to map VLAN IDs 2 to 6 in the customer network to VLANs 101 to 105 in the service-provider network (Figure 3-5). You configure the same VLAN mapping commands for a port in Switch A and Switch B; the traffic on all other VLAN IDs is forwarded as normal traffic.

```
Device> enable
Device# configure terminal
Device(config)# interface gigabiethernet0/1
Device(config-if)# switchport vlan mapping 2 101
Device(config-if)# switchport vlan mapping 3 102
Device(config-if)# switchport vlan mapping 4 103
Device(config-if)# switchport vlan mapping 5 104
Device(config-if)# switchport vlan mapping 6 105
Device(config-if)# exit
```

In the previous example, at the ingress of the service-provider network, VLAN IDs 2 to 6 in the customer network are mapped to VLANs 101 to 105, in the service provider network. At the egress of the service provider network, VLANs 101 to 105 in the service provider network are mapped to VLAN IDs 2 to 6, in the customer network.

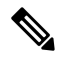

**Note** Packets with VLAN IDs other than the ones with configured VLAN Mapping are forwarded as normal traffic.

Use show vlan mapping command to view information about configured vlans.

## Selective Q-in-Q on a Trunk Port

To configure VLAN mapping for selective Q-in-Q on a trunk port, perform this task:

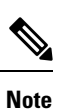

You cannot configure one-to-one mapping and selective Q-in-Q on the same interface.

#### Procedure

|        | Command or Action                                                                                                    | Purpose                                                                                                    |
|--------|----------------------------------------------------------------------------------------------------|----------------------------------------------------------------------------------------------------|
| Step 1 | enable                                                                                                    | Enables privileged EXEC mode.                                                                                                    |
|        | Example:                                                                                                    | Enter your password if prompted.                                                                                                    |
|        | Device> enable                                                                                                    |                                                                                                    |
| Step 2 | configure terminal                                                                                                    | Enters global configuration mode.                                                                                                    |
|        | Example:                                                                                                    |                                                                                                    |
|        | Device# configure terminal                                                                                                    |                                                                                                    |
| Step 3 | <pre>interface interface-id Example: Device (config) # interface gigabitethernet1/0/1</pre>                                                                  | Enters interface configuration mode for the<br>interface that is connected to the<br>service-provider network. You can enter a<br>physical interface or an EtherChannel port<br>channel.                                                                                                    |
| Step 4 | <pre>switchport mode trunk Example: Device(config-if)# switchport mode trunk</pre>                                                                           | Configures the interface as a trunk port.                                                                                                    |
| Step 5 | <pre>switchport vlan mapping vlan-id<br/>dot1q-tunnel outer vlan-id<br/>Example:<br/>Device(config-if)# switchport vlan<br/>mapping 16 dot1q-tunnel 64</pre> | <ul> <li>Enters the VLAN IDs to be mapped:</li> <li>vlan-id —the customer VLAN ID<br/>(C-VLAN) entering the switch from the<br/>customer network. The range is from 1<br/>to 4094. You can enter a string of<br/>VLAN-IDs.</li> <li>outer-vlan-id —The outer VLAN ID<br/>(S-VLAN) of the service provider<br/>network. The range is from 1 to 4094.</li> <li>Use the no form of this command to remove<br/>the VLAN mapping configuration. Entering<br/>the <b>no switchport vlan mapping all</b> command<br/>deletes all mapping configurations.</li> </ul> |
| Step 6 | switchport vlan mapping default<br>dot1q-tunnel <i>vlan-id</i><br>Example:                                                                                   | Specifies that all unmapped packets on the port<br>are forwarded with the specified S-VLAN.<br>By default, packets that do not match the<br>mapped VLANs, are dropped.                                                                                                    |

|         | Command or Action                                                     | Purpose                                                                                                    |  |
|---------|-----------------------------------------------------------------------|----------------------------------------------------------------------------------------------------|--|
|         | Device(config-if)# switchport vlan<br>mapping default dotlq-tunnel 22 | Untagged traffic are forwarded without dropping.                                                                        |  |
| Step 7  | exit                                                                  | Returns to global configuration mode.                                                                                   |  |
|         | Example:                                                              |                                                                                                    |  |
|         | Device(config-if)# exit                                               |                                                                                                    |  |
| Step 8  | spanning-tree bpdufilter enable                                       | Inserts a BPDU filter for spanning tree.                                                                                |  |
|         | Example:                                                              | Note To process control traffic                                                                                         |  |
|         | <pre>Device(config)# spanning-tree bpdufilter enable</pre>            | consistently, either enable Layer<br>2 protocol tunneling<br>(recommended) or insert a BPDU<br>filter for spanning tree |  |
|         |                                                                       |                                                                                                    |  |
| Step 9  | end                                                                   | Returns to privileged EXEC mode.                                                                                        |  |
|         | Example:                                                              |                                                                                                    |  |
|         | Device(config)# end                                                   |                                                                                                    |  |
| Step 10 | show interfaces interface-id vlan mapping                             | Verifies the configuration.                                                                                             |  |
|         | Example:                                                              |                                                                                                    |  |
|         | Device# show interfaces<br>gigabitethernet1/0/1 vlan mapping          |                                                                                                    |  |
| Step 11 | copy running-config startup-config                                    | (Optional) Saves your entries in the                                                                                    |  |
|         | Example:                                                              | configuration file.                                                                                                    |  |
|         | Device# copy running-config<br>startup-config                         |                                                                                                    |  |

#### Example

This example shows how to configure selective QinQ mapping on the port so that traffic with a C-VLAN ID of 2 to 5 enters the switch with an S-VLAN ID of 100. By default, the traffic of any other VLAN ID is dropped.

```
Device(config)# interface GigabitEthernet0/1
Device(config-if)# switchport vlan mapping 2-5 dotlq-tunnel 100
Device(config-if)# exit
```

This example shows how to configure selective QinQ mapping on the port so that traffic with a C-VLAN ID of 2 to 5 enters the switch with an S-VLAN ID of 100. The traffic of any other VLAN ID is forwarded with the S-VLAN ID of 200.

```
Device(config)# interface GigabiEthernet0/1
Device(config-if)# switchport vlan mapping 2-5 dotlq-tunnel 100
Device(config-if)# switchport vlan mapping default dotlq-tunnel 200
Device(config-if)# exit
```

```
Device# show vlan mapping
Total no of vlan mappings configured: 5
Interface Hu1/0/50:
```

I

| VLANs on wire | Translated VLAN | Operation      |
|---------------|-----------------|----------------|
|               |                 |                |
| 2-5           | 100             | selective QinQ |
| *             | 200             | default QinQ   |

## Q-in-Q on a Trunk Port

To configure VLAN mapping for Q-in-Q on a trunk port, perform this task:

#### Procedure

|        | Command or Action                                          | Purpose                                                                                                    |  |
|--------|------------------------------------------------------------|----------------------------------------------------------------------------------------------------|--|
| Step 1 | enable                                                     | Enables privileged EXEC mode.                                                                                            |  |
|        | Example:                                                   | Enter your password if prompted.                                                                                         |  |
|        | Device> enable                                             |                                                                                                    |  |
| Step 2 | configure terminal                                         | Enters global configuration mode.                                                                                        |  |
|        | Example:                                                   |                                                                                                    |  |
|        | Device# configure terminal                                 |                                                                                                    |  |
| Step 3 | interface interface-id                                     | Enters interface configuration mode for the                                                                              |  |
|        | Example:                                                   | interface that is connected to the service-provider network. You can enter a                                             |  |
|        | Device (config) # interface                                | physical interface or an EtherChannel port                                                                               |  |
|        |                                                            | channel.                                                                                                    |  |
| Step 4 | switchport mode trunk                                      | Configures the interface as a trunk port.                                                                                |  |
|        | Example:                                                   |                                                                                                    |  |
|        | Device (config-if) # switchport mode trunk                 |                                                                                                    |  |
| Step 5 | switchport vlan mapping default                            | Specifies that all unmapped C-VLAN packe                                                                                 |  |
|        | dot1q-tunnel vlan-id                                       | S-VLAN.                                                                                                    |  |
|        | Example:                                                   |                                                                                                    |  |
|        | mapping default dotlq-tunnel 16                            |                                                                                                    |  |
| Step 6 | exit                                                       | Returns to global configuration mode.                                                                                    |  |
|        | Example:                                                   |                                                                                                    |  |
|        | Device(config-if)# <b>exit</b>                             |                                                                                                    |  |
| Step 7 | spanning-tree bpdufilter enable                            | Inserts a BPDU filter for spanning tree.                                                                                 |  |
|        | Example:                                                   | Note To process control traffic                                                                                          |  |
|        | <pre>Device(config)# spanning-tree bpdufilter enable</pre> | consistently, either enable Layer<br>2 protocol tunneling<br>(recommended) or insert a BPDU<br>filter for spanning tree. |  |

|         | Command or Action                                            | Purpose                              |
|---------|--------------------------------------------------------------|--------------------------------------|
| Step 8  | end                                                          | Returns to privileged EXEC mode.     |
|         | Example:                                                     |                                      |
|         | Device(config)# <b>end</b>                                   |                                      |
| Step 9  | show interfaces interface-id vlan mapping                    | Verifies the configuration.          |
|         | Example:                                                     |                                      |
|         | Device# show interfaces<br>gigabitethernet1/0/1 vlan mapping |                                      |
| Step 10 | copy running-config startup-config                           | (Optional) Saves your entries in the |
|         | Example:                                                     | configuration file.                  |
|         | Device# copy running-config<br>startup-config                |                                      |

#### Example

This example shows how to configure QinQ mapping on the port so that traffic of any VLAN ID is forwarded with the S-VLAN ID of 200.

```
Device(config) # interface gigabiethernet0/1
Device(config-if) # switchport vlan mapping default dot1q-tunnel 200
Device(config-if) # exit
```

# **Feature History for VLAN Mapping**

This table provides release and related information for features explained in this module.

These features are available on all releases subsequent to the one they were introduced in, unless noted otherwise.

| Release                           | Feature                    | Feature Information                                                                                                    |
|-----------------------------------|----------------------------|----------------------------------------------------------------------------------------------------|
| Cisco IOS XE Gibraltar<br>16.11.1 | One-to-One VLAN<br>mapping | One-to-One VLAN mapping allows to map<br>customer VLANs to service-provider VLANs on<br>trunk ports that are connected to a customer<br>network.                                                |
| Cisco IOS XE Gibraltar            | Selective Q-in-Q           | Support for selective Q-in-Q was introduced                                                                                                    |
| 10.11.1                           | Q-in-Q on a Trunk Port     | Support for Q-in-Q on a trunk port was introduced                                                                                                    |
| Cisco IOS XE Cupertino<br>17.9.1  | One-to-One VLAN<br>mapping | This feature was implemented on<br>C9200CX-12P-2X2G, C9200CX-8P-2X2G, and<br>C9200CX-12T-2X2G models of the Cisco Catalyst<br>9200CX Series Switches, which were introduced<br>in this release. |

I

Use Cisco Feature Navigator to find information about platform and software image support. To access Cisco Feature Navigator, go to http://www.cisco.com/go/cfn.